## Notice d'utilisation de Generis 5+ Lycée Jean-Bart Dunkerque JY Catheline

Les voies directes / et // reliées à l'ordinateur sont connectées correctement au montage pour enregistrer les grandeurs demandées.

L'acquisition en voie directe en mesure que des tensions inférieures à 5 V Fenêtre d'acquisition

Pour placer en ordonnée les grandeurs acquises sur les 2 voies directes / et // cliquer sur les icônes correspondantes, maintenir appuyé le bouton de la souris et faire glisser sur l'un des points d'accroche près de l'axe.

Faire de même pour placer en abscisse le temps

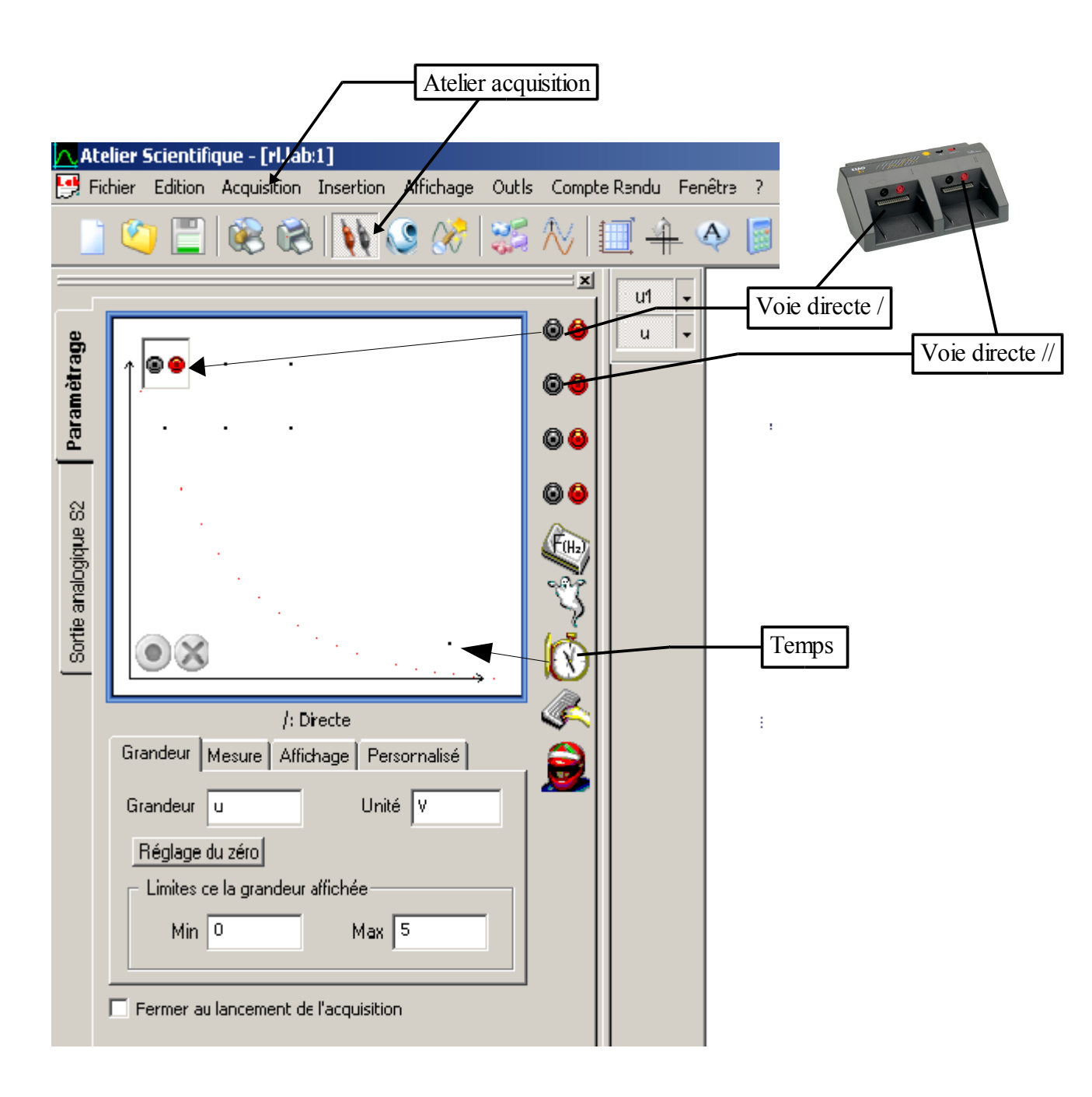

## **Paramètrage**

#### Paramétrage des grandeurs d'acquisition :

cliquer sur les icônes que vous avez placées en ordonnée et en abscisse

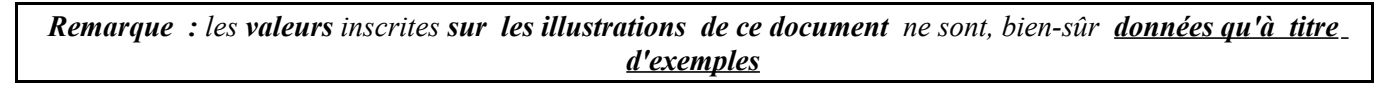

En cliquant successivement sur chaque voie donner un **nom aux tensions correspondantes à acquérir** pour les **identifie**r et indiquer les **valeurs maximale et minimale** de la grandeur si nécessaire.

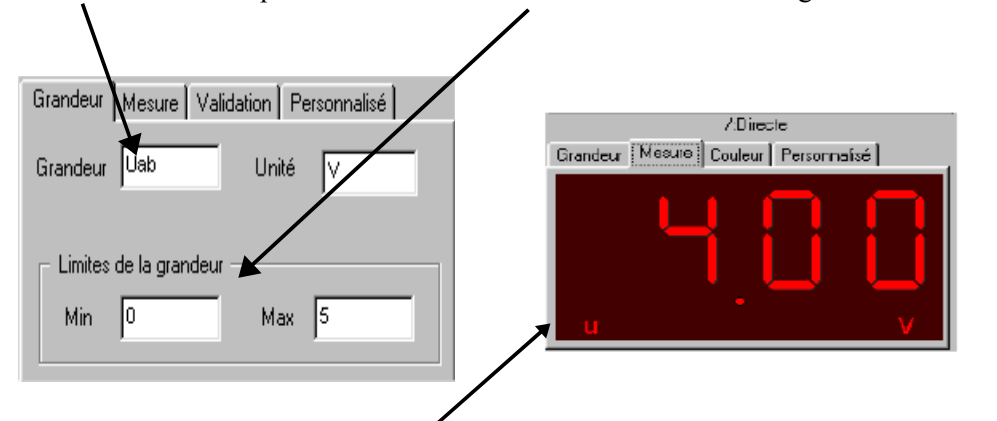

En cliquant sur Mesure on peut visualiser la tension effectivement mesurée

En cliquant sur le temps **()** rentrer la durée d'acquisition, le nombre de points donnés indiqués <u>dans</u>

#### l'énoncé. et régler la synchronisation.

| Temps                                | Temps                                |
|--------------------------------------|--------------------------------------|
| Fonction du temps Synchronisation    | Fonction du temps Synchronisation    |
|                                      | Synchronisation                      |
| Durée d'acquisition 50 🔺 ms 💌        | Voie de synchro directe / 💌          |
| Nombre de points 501                 | Niveau 0,1                           |
| Acquisition continue 🔲 Τe : 100,0μs  | Croissant C                          |
| Fermer au lancement de l'acquisition | Fermer au lancement de l'acquisition |

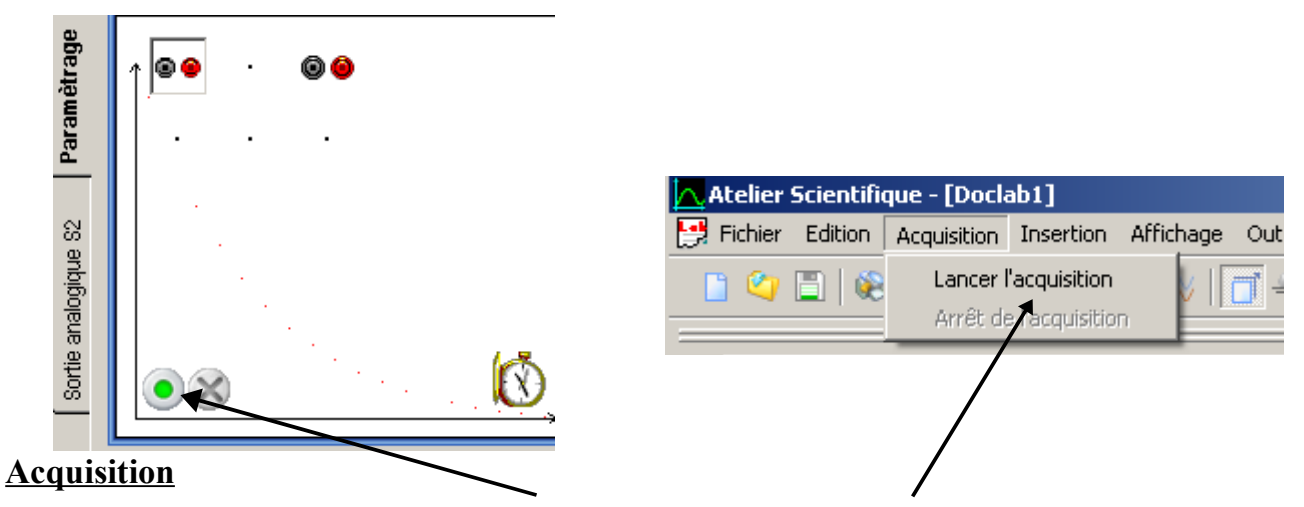

Lancer l'acquisition en cliquant sur le bouton vert ou en cliquant sur l'onglet

La fenêtre ci-contre s'affiche, cliquer sur <u>Lancer</u>,l'acquisition des mesures est déclenchée par la synchronisation ou s'effectue en continu

Les courbes obtenues peuvent être maintenant exploitées.

## Traitement des données

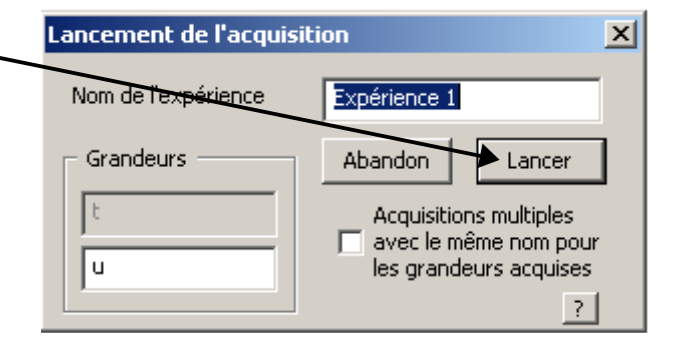

L'acquisition étant réalisée, on obtient **la fenêtre graphique** 

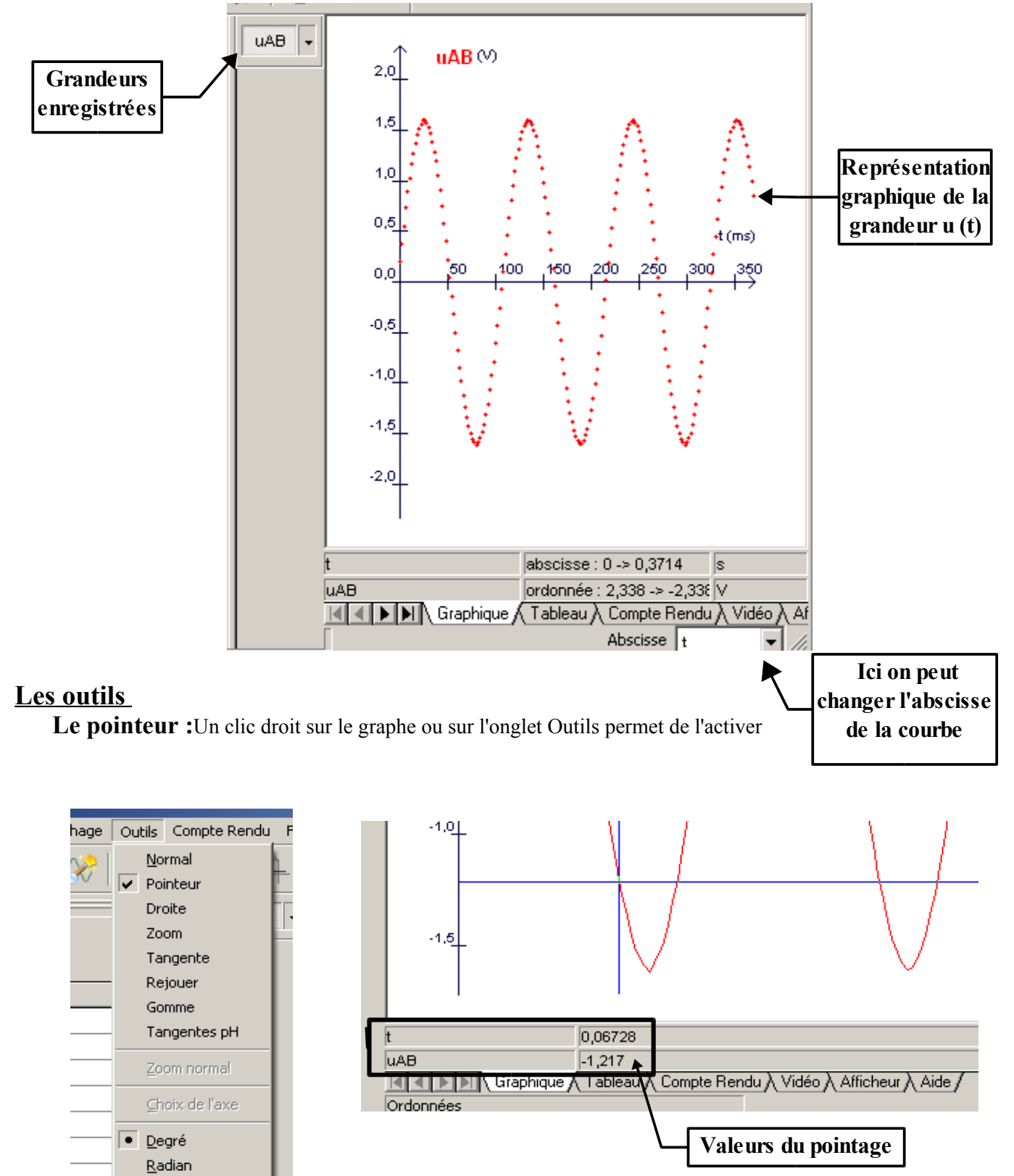

## Création et calcul d'une grandeur

En cliquant sur ce bouton ou sur l'onglet Affichage puis sur Traitement des données

|                                        | 🛃 Fic      | hier Editio: | n Acquisition     | Insertion     | Affichage                                          | Outils                     | Compte Rendu      | Fenê |
|----------------------------------------|------------|--------------|-------------------|---------------|----------------------------------------------------|----------------------------|-------------------|------|
|                                        |            | <b>()</b>    | ] 🛞 🗞             | - <b>) ))</b> | <u>C</u> ompt<br><u>R</u> epré                     | e Rendu:<br>sentatior      | n des grandeurs   | •    |
| n Africhage Outlis Compte Rendu Feneti |            |              |                   |               | 🐥 Axe Y                                            | suivant                    |                   |      |
| Traitement des données                 | alcul      | Grandeurs    | disponibles : t,  | uAB           | Légen                                              | de                         |                   |      |
|                                        | <u> </u>   | Grandeur     | Fonctions         |               | Alohat                                             | oet arec                   | F1                | 2    |
|                                        | Régression | uAB=         | acquisition("f( t | )")           | <u>1</u> Anno<br><u>2</u> Com                      | otation d<br>pte Reno      | 'une courbe<br>du |      |
|                                        | Dérivée    |              |                   |               | <u>3</u> Vidé<br>✓ <u>4</u> Trait<br><u>5</u> Créa | o<br>:ement d<br>ation cou | es données<br>rbe |      |
|                                        | ale        |              |                   |               | <u>6</u> Acqu<br><u>7</u> Mod                      | uisition<br>élisation      |                   |      |

On peut créer une grandeur calculée : attention le symbole de la grandeur doit être suivi du signe = respecter la **syntaxe** / par exemple \*pour multiplier ^ pour les exposants.....etc On peut calculer une <u>dérivée</u> en cliquant sur <u>l'onglet dérivée</u>

| Grandeurs disponibles : t, uAB, uAB'                                                                                                    | ier Intégrale Dérivée Régression Calcul | Grandeur à dériver                                                                                                    |
|----------------------------------------------------------------------------------------------------|-----------------------------------------|----------------------------------------------------------------------------------------------------|
| Modélisation d'une courbe<br>En cliquant sur ce bouton ou sur l'onglet Affichage puis<br>sur 7Modélisat<br>Affichage Outle Compte Rendu F<br>Modélisation<br>Modélisation | tion                                    | Affichage   Outils   Compte Rendu   Image: Compte Rendu     Représentation des grandeurs   Image: Représentation des grandeurs     Image: Axe Y suivant   Image: Légende     Grille   Image: Représentation d'une courbe     Image: Alphabet grec   F12     Image: Annotation d'une courbe   Image: Compte Rendu     Image: Vidéo   Image: Traitement des données     Image: Création courbe   Image: Création courbe     Image: Acquisition   Image: Création     Image: Création   Image: Création |

# Modélisation d'une courbe (suite et fin)

|                                                                   | Choisir la grandeur à modéliser                                                                                                    |                                                         | Cocher les paramètres<br>de la modélisation                                                                                                    |
|-------------------------------------------------------------------|----------------------------------------------------------------------------------------------------|---------------------------------------------------------|----------------------------------------------------------------------------------------------------|
| rentielle deuxième Equation différentielle premier o Modélisation | Grandeur à modéliser<br>uAB(t) en V<br>Grandeur<br>Nouvelle grandeur<br>Intervalle de<br>0 à 1<br>UABm = 1<br>Modèles prédéfinis<br>Modèles prédéfinis<br>✓ Droite<br>✓ Parabole<br>✓ Sinusoïde amortie<br>✓ Sinusoïde amortie | deuxième Equation différentielle premier o Modélisation | Grandeur à modéliser      Grandeur   Image: Constraint of the second second |
| Equation diffé                                                    | Exponentielle croissante<br>Exponentielle croissante<br>Choisir le modèle<br>prédéfini le plus adapté                                                                                                    | Equation différentielle                                 | Modéliser 5 =   Lancer la modélisation                                                                                                    |